# P-600 간편 안내서

1. 하드웨어 연결

P-600 - 물리적 개요

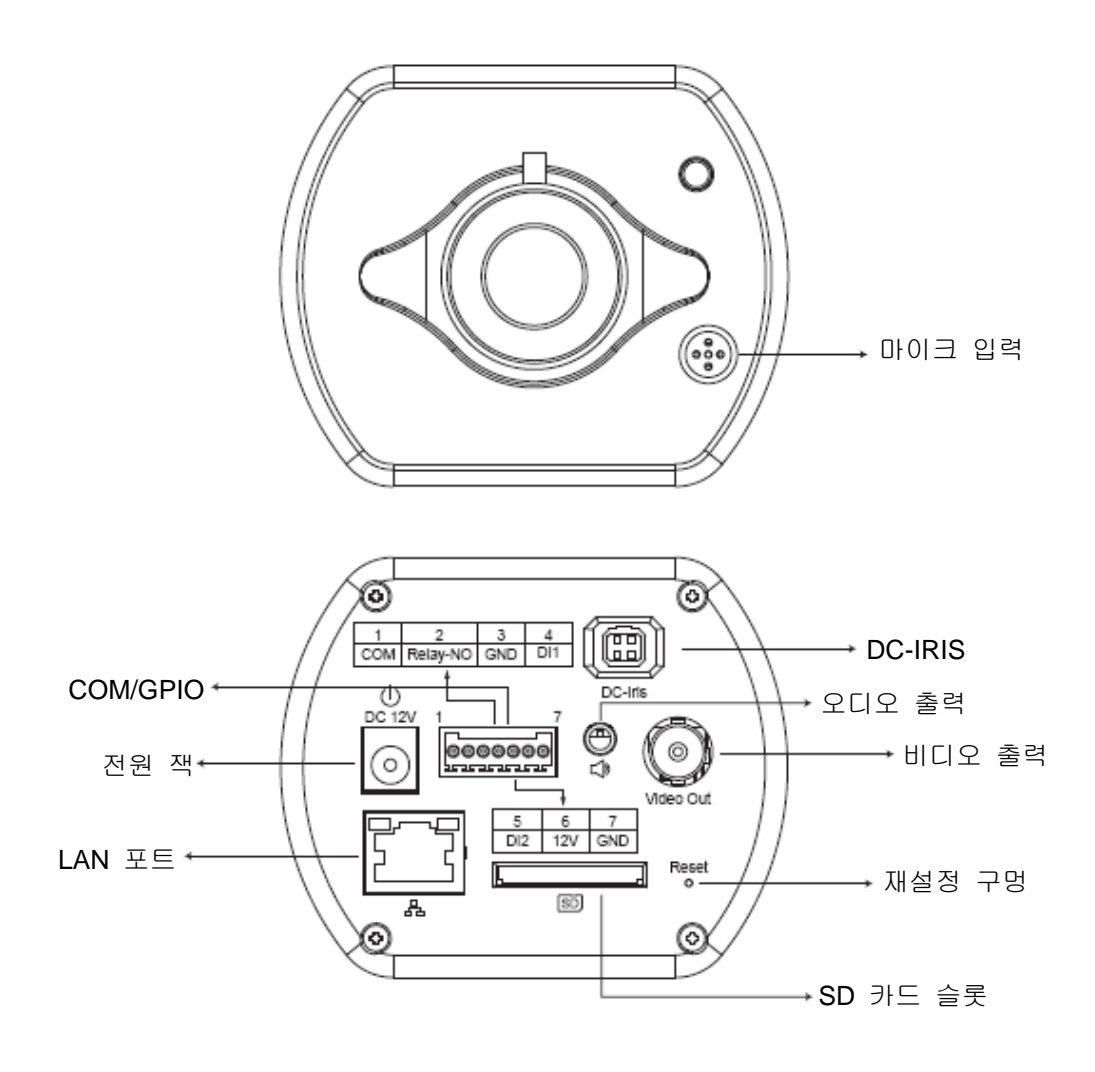

### P600 - 물리적 연결

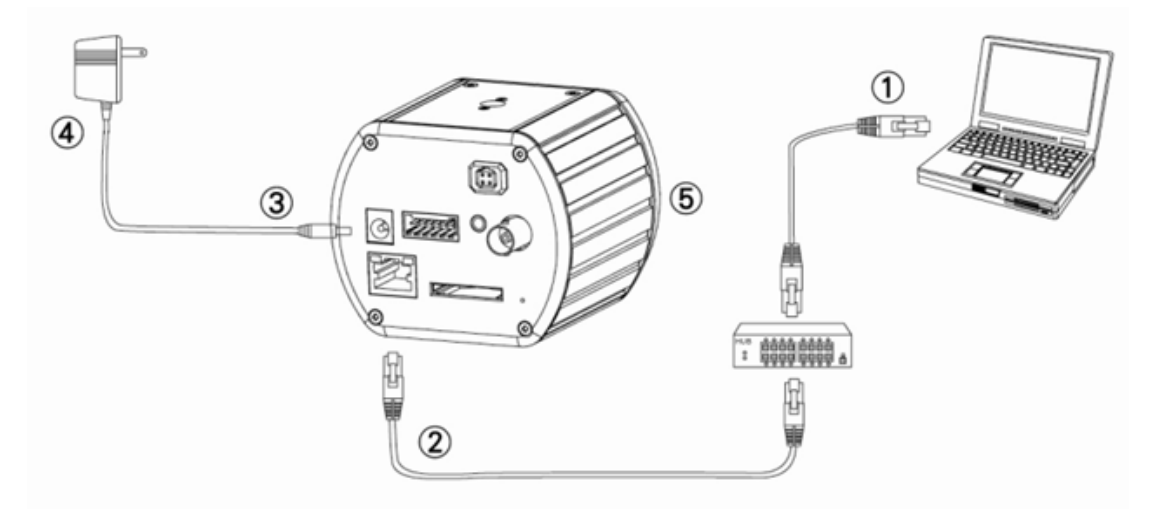

- 1. 네트워크에 대한 이더넷 링크가 있는 PC 준비
- 2. 네트워크 스위치/허브에 카메라 LAN 포트(RJ45) 연결
- 3. 전원 잭 연결
- 전원 어댑터 사양이 전원 시스템(110V 또는 220V)에 맞는지 확인하고 콘센트에 어댑터 연결
- 5. LED 상태(전원/네트워크) 확인

### 2. 소프트웨어 설치

다음 소프트웨어는 웹사이트에서 카메라/비디오 서버의 적절한 디스플레이 및 사용을 위해 필요합니다. 소프트웨어는 소프트웨어 패키지 CD에 들어 있습니다.

#### IP 설치 관리자

IP 설치 관리자는 LAN의 네트워크 카메라 및 비디오 서버 탐색 및 구성에 사용됩니다.

## 3. 네트워크 구성

### IP 설치 관리자를 사용하여 IP 주소 할당

- LAN 에서 장치를 찾으려면 [Tool] (도구) > [Search Network Device] (네트워크 장치 검색) 메뉴 모음을 클릭합니다.

| 30 ι       | Jntit    | led - IF | Installer                                |                  |   |             |         |      |
|------------|----------|----------|------------------------------------------|------------------|---|-------------|---------|------|
| File       | Edit     | View     | Teel Help                                |                  |   |             |         |      |
| D          | 2        |          | Search Network Device                    | Ctrl+F           |   |             |         |      |
| Stat       | e        | Model    | Batch Setting Selected.                  |                  | - | 5ubnet Mask | Gateway | DNS1 |
|            |          |          | Synchronize Selected<br>Compare Selected | Ctrl+D<br>Ctrl+E |   |             |         |      |
| <<br>Serac | :h All I | Network  | Device                                   |                  |   | )           |         | >    |

3. 구성할 카메라에 상응하는 MAC 주소가 있는 장치를 선택합니다.

| <b>80</b> U | ntitled - IPInstaller                               |                   |               |               |               |              |              |
|-------------|-----------------------------------------------------|-------------------|---------------|---------------|---------------|--------------|--------------|
| File        | <u>E</u> dit <u>V</u> iew <u>T</u> ool <u>H</u> elp |                   |               |               |               |              |              |
|             | ጅ 🔚   🤽 🏝 🗄 👗                                       | 🖻 💼 🢡             |               |               |               |              |              |
| State       | Model                                               | Mac Address       | IP Address    | Subnet Mask   | Gateway       | DNS1         | DNS2         |
|             | P410/P416                                           | 00-04-29-02-ed-1a | 192.168.2.210 | 255.255.255.0 | 192.168.2.254 | 192.168.0.13 | 168.95.1.1   |
|             | P606 W                                              | 00-04-29-00-b4-ff | 192.168.2.153 | 255.255.255.0 | 192.168.2.254 | 168.95.1.1   | 168.95.1.1   |
|             | P600DN                                              | 00-04-29-00-8c-ff | 192.168.2.90  | 255.255.255.0 | 192.168.2.254 | 168.95.1.1   | 168.95.1.1   |
|             | P400/P413/P423/P42                                  | 00-04-29-01-10-90 | 192.168.2.31  | 255.255.255.0 | 192.168.2.254 | 192.168.0.13 | 192.168.0.16 |
|             | P606 W                                              | 88-64-29-66-32-44 | 192.168.2.35  | 255.255.255.0 | 192.168.2.254 | 192.168.0.13 | 0.0.0.0      |
|             | P600DN                                              | 00-04-29-00-90-ff | 192.168.1.145 | 255.255.255.0 | 192.168.1.254 | 192.168.0.13 | 168.95.1.1   |
|             |                                                     |                   |               | C 주소          |               |              |              |
|             |                                                     |                   |               |               |               |              |              |

 해당 항목을 두 번 클릭하거나 View (보기) > Property (속성) 메뉴 모음을 클릭하여 Property Page (속성 페이지를) 엽니다.

| Property Page                                 |               |  | X            |  |  |  |
|-----------------------------------------------|---------------|--|--------------|--|--|--|
| Video Server<br>Mac Addr<br>00-04-29-00-11-b2 |               |  | OK<br>Cancel |  |  |  |
| Property-                                     |               |  | Synchronize  |  |  |  |
| IP Address                                    | 192.168.2.57  |  |              |  |  |  |
| Subnet Mask                                   | 255.255.255.0 |  |              |  |  |  |
| Gateway                                       | 192.168.2.254 |  |              |  |  |  |
| DNS1                                          | 192.168. 0.13 |  |              |  |  |  |
| DNS2                                          | 168.95.1.1    |  |              |  |  |  |
| DNS3                                          | 0.0.0.0       |  |              |  |  |  |
| Http Port                                     | 80            |  |              |  |  |  |
| Username & Passw                              | ord           |  |              |  |  |  |
| 🗖 Use Custom                                  | 🖵 Use Custom  |  |              |  |  |  |
| Username roo                                  | Username root |  |              |  |  |  |
| Password pas                                  | Password pass |  |              |  |  |  |
|                                               |               |  |              |  |  |  |

속성을 입력한 후 [Synchronize] (동기화) 버튼을 눌러 구성 설정을 완료한 다음
[OK] (확인) 버튼을 클릭하여 PC 에 저장합니다.

| Property Page                                 |               |           | D            | 3                |
|-----------------------------------------------|---------------|-----------|--------------|------------------|
| Video Server<br>Mac Addr<br>00-04-29-00-11-b2 |               |           | OK<br>Cancel |                  |
| <br>_ Property                                | (             | $\langle$ | Synchronize  | $\triangleright$ |
| IP Address                                    | 192.168.2.57  |           |              |                  |
| Subnet Mask                                   | 255.255.255.0 |           |              |                  |
| Gateway                                       | 192.168.2.254 |           |              |                  |
| DNS1                                          | 192.168. 0.13 |           |              |                  |
| DNS2                                          | 168.95.1.1    |           |              |                  |
| DNS3                                          | 0.0.0.0       |           |              |                  |
| Http Port                                     | 80            |           |              |                  |
| Username & Passw                              | ord           |           |              |                  |
| ☐ Use Custom                                  |               |           |              |                  |
| Username roo                                  | Username root |           |              |                  |
| Password pas                                  | 35            |           |              |                  |

### <u>웹 기반 UI 열기</u>

선택한 장치의 웹 기반 미에 액세스하려면 메뉴 모음에서 View (보기) > Open Web
(웹 열기) 를 실행합니다.

| 🚏 Untitled - IPInstaller |                                  |                    |                              |               |               |              |              |  |  |  |  |  |  |
|--------------------------|----------------------------------|--------------------|------------------------------|---------------|---------------|--------------|--------------|--|--|--|--|--|--|
| File                     | <u>File Edit View Tool H</u> elp |                    |                              |               |               |              |              |  |  |  |  |  |  |
| D                        |                                  |                    |                              |               |               |              |              |  |  |  |  |  |  |
| State                    | Model                            | Mac Address        | IP Address                   | Subnet Mask   | Gateway       | DNS1         | DNS2         |  |  |  |  |  |  |
|                          | P410/P416                        | 00-04-29-02-ed-1a  | 192.168.2.210                | 255.255.255.0 | 192.168.2.254 | 192.168.0.13 | 168.95.1.1   |  |  |  |  |  |  |
|                          | P606W                            | 00-04-29-00-b4-ff  | 192.168.2.153                | 255.255.255.0 | 192.168.2.254 | 168.95.1.1   | 168.95.1.1   |  |  |  |  |  |  |
|                          | P600DN                           | 00-04-29-00-8c-ff  | 192.168.2.90                 | 255.255.255.0 | 192.168.2.254 | 168.95.1.1   | 168.95.1.1   |  |  |  |  |  |  |
|                          | P400/P413/P423/P42               | 00-04-29-01-10-90  | 192.168.2.31                 | 255.255.255.0 | 192.168.2.254 | 192.168.0.13 | 192.168.0.16 |  |  |  |  |  |  |
|                          | P606 W                           | 00-04-29-00-b2-ff  | 192.168.2.35                 | 255.255.255.0 | 192.168.2.254 | 192.168.0.13 | 0.0.0.0      |  |  |  |  |  |  |
|                          | P600DN                           | 00-04-29-00-90-ff  | 100 160 1 145<br>Cut         | OFF OFF OFF O | 192.168.1.254 | 192.168.0.13 | 168.95.1.1   |  |  |  |  |  |  |
|                          |                                  |                    | Conv                         | Ctdl+X        |               |              |              |  |  |  |  |  |  |
|                          |                                  |                    | ⊡opy<br>Pasta                | Chiro         |               |              |              |  |  |  |  |  |  |
|                          |                                  |                    | Tasic                        | CIII+Y        | _             |              |              |  |  |  |  |  |  |
|                          |                                  |                    | Search Network Device Ctrl+F |               |               |              |              |  |  |  |  |  |  |
|                          |                                  |                    | Insert Server                |               |               |              |              |  |  |  |  |  |  |
|                          |                                  |                    | Select All                   | Ctrl+A        |               |              |              |  |  |  |  |  |  |
|                          |                                  |                    | Clear All                    | Ctrl+R        |               |              |              |  |  |  |  |  |  |
|                          |                                  | Batch Setting Sele | cted                         |               |               |              |              |  |  |  |  |  |  |
|                          |                                  |                    | Sy <u>n</u> chronize Selec   | ted Ctrl+D    |               |              |              |  |  |  |  |  |  |
|                          |                                  |                    | Compare Selected             | Ctrl+E        |               |              |              |  |  |  |  |  |  |
|                          |                                  |                    | <u>O</u> pen Web             |               |               |              |              |  |  |  |  |  |  |
|                          |                                  | Property           |                              |               |               |              |              |  |  |  |  |  |  |
|                          |                                  | L                  |                              |               |               |              |              |  |  |  |  |  |  |

 처음 사용자를 위해 ActiveX 컨트롤 설치 시 메시지가 나타납니다. 비디오 스트림 및 일부 작업 보기에 필요한 설치를 확인합니다.

|           |                                                                                                    |                             |           |      |        |                        | × × × |
|-----------|----------------------------------------------------------------------------------------------------|-----------------------------|-----------|------|--------|------------------------|-------|
| Cive View | ivend Composition'的 'bivend'。 如果你信任歌舞                                                                                                    | 让及附加元件,而且想要实践               | ,瑞坊记律     |      |        | : <u>E</u> nned)•©, T¥ | 0.    |
| XORD      | IP: 192 168 1 116                                                                                                    | H264                        | 1600X1200 | FPS  | K hns  | 2009-08-04             | ~     |
|           | in the second second se | 11291                       | -         | 11.0 | 11 ope | 2000 00 01             |       |
|           |                                                                                                    |                             |           |      | 10     |                        |       |
|           | 6                                                                                                    |                             |           |      |        |                        |       |
|           |                                                                                                    | 夏 來自 'Pivord Corporation' 的 | b 'nivord |      |        |                        |       |
|           | A 10/017 2/6 1-2-1 HOUNDA 17/012                                                                                                    | a sea rixora corporation a  | g pixora  |      |        |                        |       |
|           |                                                                                                    |                             |           |      |        |                        |       |
|           |                                                                                                    |                             |           |      |        |                        |       |
|           |                                                                                                    |                             |           |      |        |                        |       |
|           |                                                                                                    |                             |           |      |        |                        |       |
|           |                                                                                                    |                             |           |      |        |                        |       |
|           |                                                                                                    |                             |           |      |        |                        |       |
|           |                                                                                                    |                             |           |      |        |                        |       |
|           |                                                                                                    |                             |           |      |        |                        |       |
|           |                                                                                                    |                             |           |      |        |                        |       |
|           |                                                                                                    |                             |           |      |        |                        |       |
|           |                                                                                                    |                             |           |      |        |                        |       |
|           |                                                                                                    |                             |           |      |        |                        |       |
|           |                                                                                                    |                             |           |      |        |                        |       |
|           |                                                                                                    |                             |           |      |        |                        |       |
|           |                                                                                                    |                             |           |      |        |                        |       |
|           |                                                                                                    |                             |           |      |        |                        |       |
|           |                                                                                                    |                             |           |      |        |                        |       |
|           |                                                                                                    |                             |           |      |        |                        |       |
|           |                                                                                                    |                             |           |      |        |                        |       |
|           |                                                                                                    |                             |           |      |        |                        |       |
|           |                                                                                                    |                             |           |      |        |                        |       |

 장치가 올바르게 구성되면 기본 웹 브라우저에 선택한 장치의 홈 페이지가 열립니다.

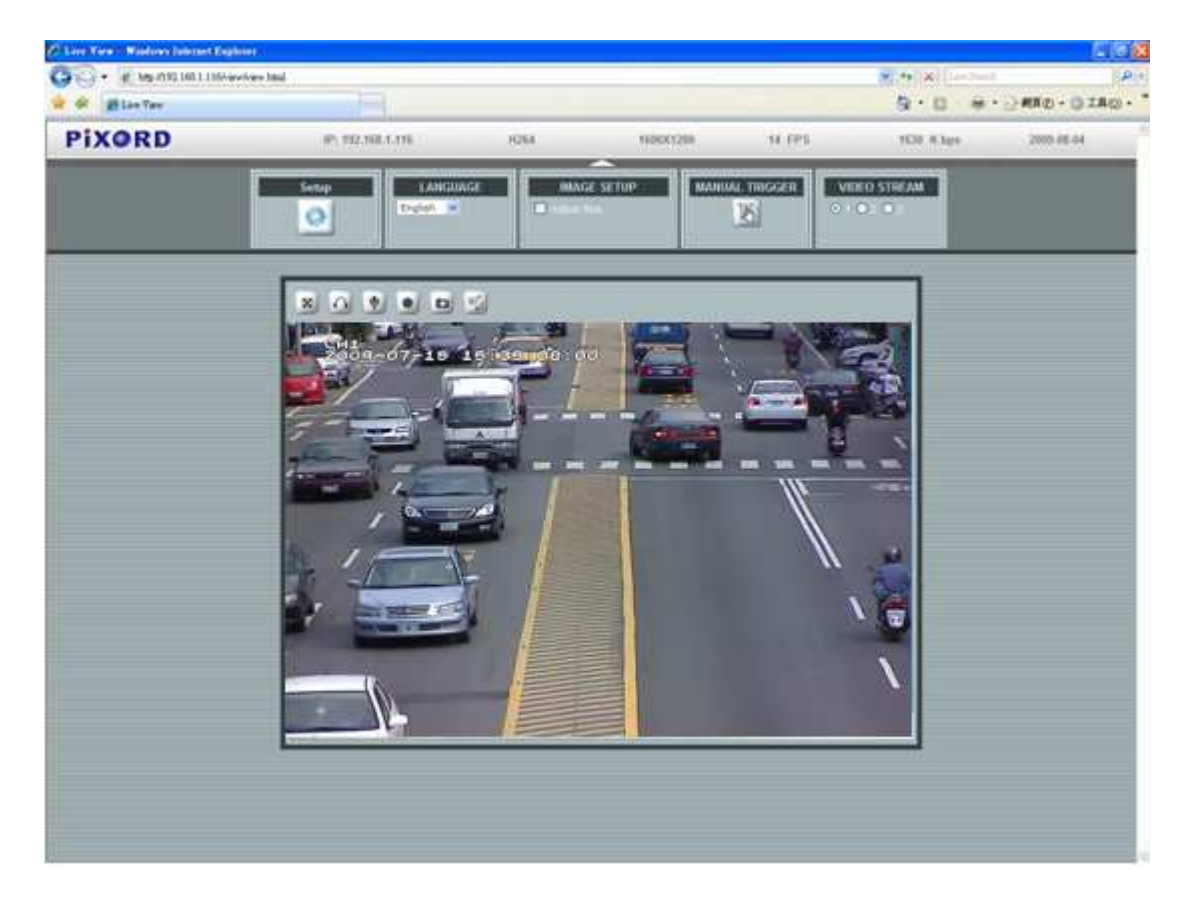

\* (기본값은 admin / admin 입니다.)

#### 브라우저에서 설치 확인 및 완료

ActiveX 를 적절히 다운로드할 수 없으면 아래 설명대로 워크스테이션에 ActiveX 구성 요소 설치를 한 번 수행하기 위해 보안 설정을 일시적으로 낮추어야 합니다.

- 도구 메뉴에서 [Internet Options] (인터넷 옵션) -> [Security] (보안) -> [Custom Level] (사용자 지정 수준)을 선택합니다.
- 2. 보안 수준을 낮음으로 설정하고[OK] (확인)을 클릭합니다.
- 3. ActiveX 설치 후 보안 수준을 복원합니다.